## 改版履歴

| 版数    | 改定年月   | 該当頁                         | 内容                                                                       |
|-------|--------|-----------------------------|--------------------------------------------------------------------------|
| 1.1.0 | 令和6年4月 | 178                         | 摘要欄入力事項に、看取り連携体制加算(21:短期生活)を追記                                           |
|       |        | 179                         | 摘要欄入力事項に、様式第七の三(AF:予防ケアマネ)の記載を追加                                         |
|       |        | 195、196、198、199、<br>201、203 | 様式第七の画面をVer.10の画像に変更                                                     |
|       |        | 199                         | 入力のヒントに「②高齢者虐待防止措置未実施減算」を追加                                              |
|       |        | 200                         | 入力のヒントに「⑦同一建物減算」を追加                                                      |
|       |        | 201                         | ヒント枠の「居宅介護支援費の基本単位の取扱について」の内容を、令和6年4月<br>報酬改定の内容に更新                      |
|       |        | 204、205、207、208、<br>209     | 様式第七の二の画面をVer.10の画像に変更                                                   |
|       |        | 208                         | 入力のヒントに「①介護予防支援費」「②高齢者虐待防止措置未実施減算」「③<br>特別地域加算」「④小規模事業所加算」「⑥中山間地域等提供」を追加 |
|       |        | 216                         | 給付管理対象サービス一覧に、令和6年4月以降を追記                                                |
|       |        | 249                         | お問合せ票帳票をVer.10の画像に変更                                                     |
|       |        | 259                         | Ver.8からの主な変更点を、Ver.9からの主な変更点に変更                                          |
| 1.2.0 | 令和6年5月 | 225                         | 審査結果印刷画面を、原案作成委託料情報の追加に対応した画像に変更                                         |

## Ⅲ. 審査結果の印刷と対応

## 1. 審査結果印刷

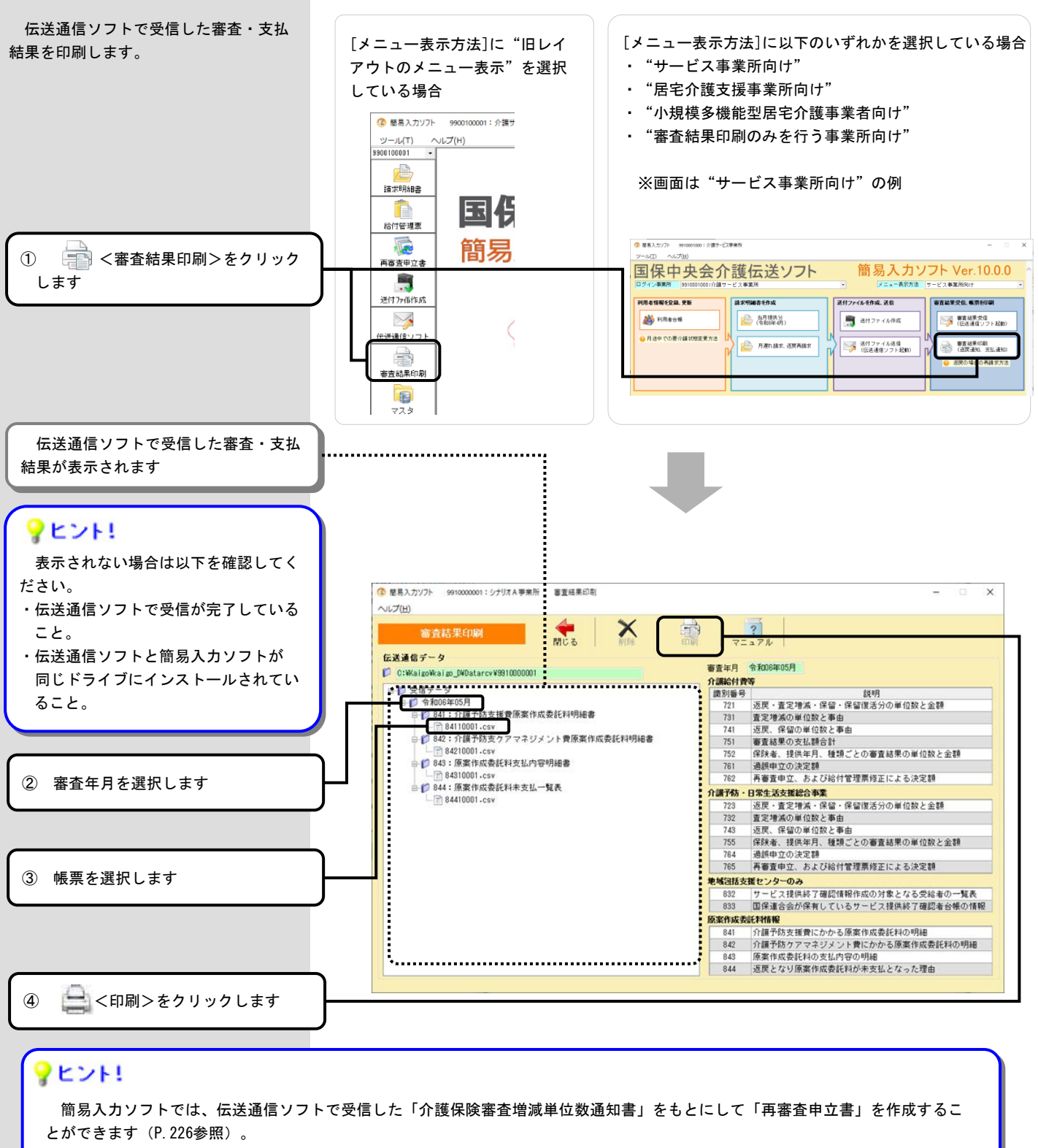

また、伝送通信ソフトで受信した「サービス提供終了確認情報登録対象者一覧表」をもとにして「サービス提供終了確認情報」を 作成することができます(P.231参照)。

これら機能を使用するために、簡易入力ソフトにデータを取込みます。その場合、受信した「介護保険審査増減単位数通知書」お よび「サービス提供終了確認情報登録対象者一覧表」を事前に印刷する必要がありますのでご注意ください。